## **Running Reports**

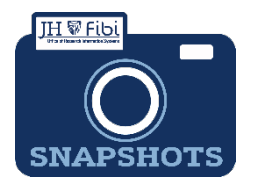

How Do I Run Reports in Fibi?

BIRT Reports are a group of reports that University personnel have requested over the years for many different functions that ORIS has created. Fibi includes the ability to run BIRT reports as well as other reports.

□ Click on the **Reports** tab from the Research Summary Page also known as the Landing Page.

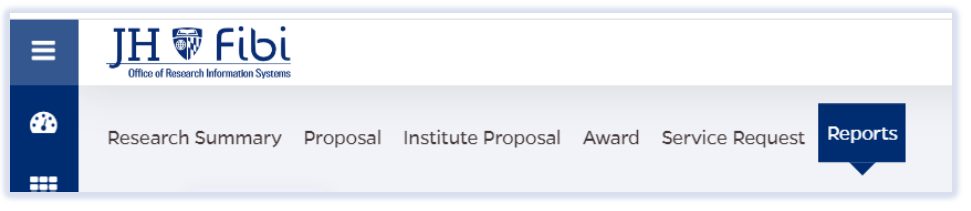

The BIRT Default Reports will display.

| ts                         |                                                                                                    |                                                                                                    |
|----------------------------|----------------------------------------------------------------------------------------------------|----------------------------------------------------------------------------------------------------|
| • O User Defined 🕢         | Search by Reports                                                                                                    | Q                                                                                                    |
| Report Title $L^A_Z$       | <b>Description</b> $  _{\mathbb{Z}}^{\mathbb{A}}$                                                                                            | Action                                                                                                    |
| 710 - Fibi Roles for Users | Fibi Roles for Users                                                                                                    | ۲                                                                                                    |
| 702e- Other Support Tool   | Other Support Tool                                                                                                    | ۲                                                                                                    |
| 700- Investigator History  | Investigator History                                                                                                    | ۲                                                                                                    |
|                            | ts<br>O User Defined O<br>Report Title 1 <sup>A</sup><br>710 - Fibi Roles for Users<br>702e- Other Support Tool<br>700- Investigator History | ts<br>Search by Reports<br>Report Title 12 Description 12<br>710 - Fibi Roles for Users Fibi Roles for Users<br>702e- Other Support Tool Other Support Tool<br>700- Investigator History Investigator History |

Reports can be listed in order by criteria.

□ Click on the **arrow** in the column to choose the order. Click on the **arrow** again to see the reverse order and click on the **arrow** a third time to turn off the sort function.

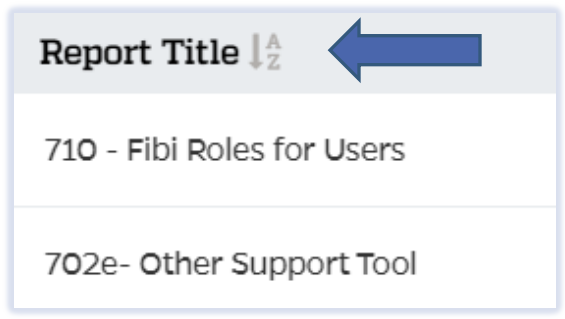

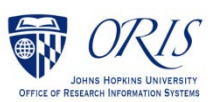

Reports can also be found using the **Search** field.

**D** Begin typing a keyword or part of the title in the Search field.

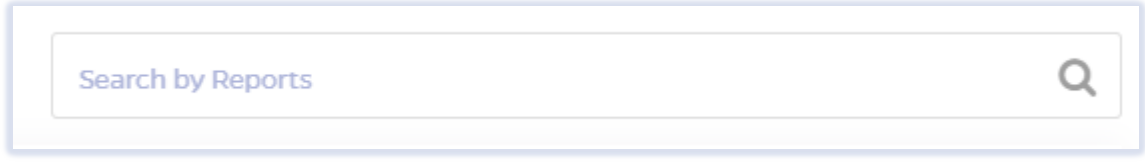

## See example below:

| Type: 💿 Default 🚱  | 🔾 User Defined 🕢                                    | inve                                               | Q      |
|--------------------|-----------------------------------------------------|----------------------------------------------------|--------|
| Module $l_z^A$     | Report Title $\downarrow^{\mathbb{A}}_{\mathbb{Z}}$ | Description $\downarrow^{\mathbb{A}}_{\mathbb{Z}}$ | Action |
| Institute Proposal | 310 - Investigator Revenue Projection               | Investigator Revenue Projection                    | ۲      |
| Award              | 110- Investigator Revenue Projection                | Investigator Revenue Projection                    | ۲      |
| Institute Proposal | 331e - Investigator Training Report                 | Investigator Training Report                       | ۲      |
| Person             | 700- Investigator History                           | Investigator History                               | ۲      |

□ Click on the desired report and fill in any criteria requested. In the example below, the start date, end date, and unit number are required:

| Last Updated By on 09/12/2022                         | evenue Projection -<br>4:25:39 AM | Save As                      | Configure Report 🝷       | Report Preview        | Export as PDF                   | +  |
|-------------------------------------------------------|-----------------------------------|------------------------------|--------------------------|-----------------------|---------------------------------|----|
| This Report can be Exported to Report Preview Button. | PDF only. Use the Export          | as <b>PDF</b> button t       | o generate the Report. 1 | To see the Preview of | <sup>f</sup> the Report, use th | е  |
| Ouiteurie                                             |                                   |                              |                          |                       |                                 | \$ |
| Criteria                                              |                                   |                              |                          |                       |                                 |    |
| Start Date                                            |                                   | <ul> <li>End Date</li> </ul> |                          |                       |                                 |    |
| Start Date     07/01/2012                             | <b>m</b>                          | • End Date<br>06/30/2013     |                          | <b>#</b>              |                                 |    |
| Start Date     O7/01/2012     Unit Number             | <b>#</b>                          | • End Date<br>06/30/2013     |                          | <b>#</b>              |                                 |    |

Click on **Export** button.

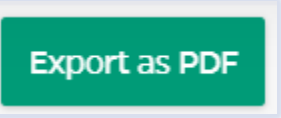

□ Save and/or print as desired. Click on **File** and select desired action.

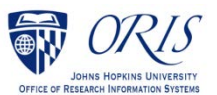